### SSID & Channel

Here is where you may modify the SSID and Channel of your Wireless-G Broadband Router.

• SSID (Service Set ID, or Network Name):

Enter the name you wish to give your Wireless-G Broadband Router (ex. "JOHN" or "IOGEAR"). Every Wireless Clients (PC card, USB and PCI adaptors) in your network must be configured to accept with the same SSID.

#### Channel

It can be left as Default, unless you plan on using multiple access points. When multiple Wireless Networks presenting, please ensure they are not using the same channel, preferably at least 5 channels apart to each other.

#### Accept Broadcast SSID

By broadcasting SSID, all wireless devices at surrounding area can see your wireless router and easy to associate with it. However, it is a good security practice not to broadcast SSID, just configure SSID info to those client devices you want them to access you network.

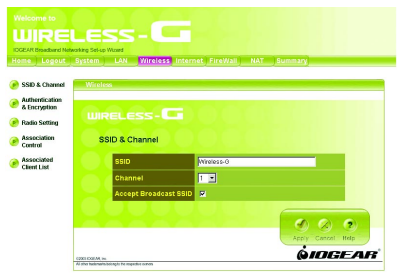

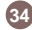

### Authentication & Encryption

| Welcome to                     |                                                                                              |
|--------------------------------|----------------------------------------------------------------------------------------------|
| WIRE                           | LESS-                                                                                        |
| IOGEAR Broedband Netv          | oning Salup Wound<br>Purcham LAN Workford Internet Fire/Wall NAT Purpusan                    |
| Home                           | aystem Dux witeress internet Priewan Aut Journary                                            |
| 📀 SSID & Channel               | Wireless                                                                                     |
| Authentication<br>& Encryption |                                                                                              |
| 🥖 Radio Setting                | WIRELESS-C                                                                                   |
| Association<br>Control         | Authentication & Encryption                                                                  |
| Associated<br>Client List      | This page allows you to configure the setting of network authentication and data encryption. |
|                                | Network Authentication Both                                                                  |
|                                | Encryption Type None 🖃                                                                       |
|                                |                                                                                              |
|                                | Apply Cancel Help                                                                            |
|                                |                                                                                              |
|                                |                                                                                              |

It allows you to configure the setting of network authentication and data encryption.

• Network Authentication: You can specify the authentication type.

> - "Both" allows wireless client devices access your router no matter with shared key or not.

- "Share Key" only allows devices with same WEP (Wired Equivalent Privacy) key to access your wireless router.
- "802.1X" and "WPA" require you to type in Radius server IP and server key. Please check with your Network Administrator for related information.
- "WPA-PSK" needs a pre-shared key to be set on your wireless router and all wireless client devices.

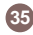

#### Encryption:

- WEP Configuration

| his page allows you to confu | ture the setti | ng of n | etwork | auther | rtication | and dat   | a enci | votion   |
|------------------------------|----------------|---------|--------|--------|-----------|-----------|--------|----------|
|                              |                |         |        |        |           | 10.15 001 |        | ) priori |
| Network Authentication       | Both           | ~       |        |        |           |           |        |          |
| Encryption Type              | WEP ~          |         |        |        |           |           |        |          |
| WEP Key 1                    |                |         |        |        |           | 64-bit    | ~      |          |
| WEP Key 2                    |                |         |        |        |           | 64-bit    | ~      |          |
| • WEP Key 3                  |                |         |        |        |           | 64-bit    | ~      |          |
| • WEP Key 4                  |                |         |        |        |           | 64-bit    | ~      |          |

Click the drop-down menu to select WEP to enable the WEP function and select 64 bits or 128 bits. The 128 bits gives a higher level of security. The selection must be the same between all connected network devices. For 64-bit WEP key, it should be five ASCII characters (a-z and 0-9, for example: gear56) or ten hexadecimal digits in length (a through f, and 0 through 9, for example: 2af30bc9d5); for 128 bit WEP key, the length will be 13 characters for ASCII or 26 digits for Hexadecimal. WEP keys 1-4 enable you to create an encryption scheme for wireless LAN transmissions.

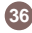

#### WPA and WPA-PSK configuration

Wi-Fi Protected Access (WPA) is a sub-set of the forthcoming IEEE 802.11i security standard. WPA addresses those known weakness of WEP and provides stronger security to wireless network.

IOGEAR Wireless-G Broadband Router supports three authentication modes:

• 802.11x (need RADIUS server to authenticate the clients, using WEP keying)

• WPA (same 802.1x, but with TKIP keying support); WPA-PSK (Pre-Shared Key, no RADIUS server needed)

#### - WPA-PSK

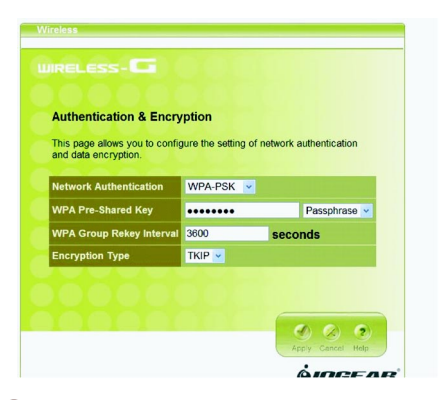

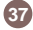

There are two ways to configure WPA Pre-Shared Key: - WPA

- 1. PassPhrase Mode: Input a phrase into the field. The Wireless-G Broadband Router will automatically generate a Pre-Shared Key based on the phrase you enter. The phrase can be within 8 to 63 characters (we recommend at least 12 characters to achieve a sufficient level of security).
- Hex mode: Input 64 hexadecimal digits. Please write down the key you enter. You will need to enter same key to your wireless client side.

#### WPA Group Rekey Interval

This router could change the group key periodically. Enter the period you want into the WPA Group Rekey Interval field.

#### **Encryption Type**

The current version only supports TKIP encryption. AES encryption will be available soon.

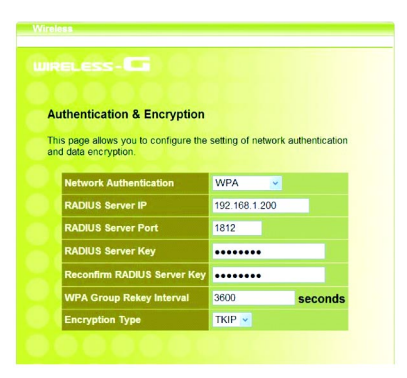

#### **RADIUS Server IP**

Please enter the IP address of RADIUS server

#### **RADIUS Server Port**

This field specifies the port on which RADIUS server is listening.

#### **RADIUS Server Key**

This field carries the shared secret for RADIUS authentication. Some information need to be encrypted in a RADIUS packet, this key is used to encrypt and decrypt this information (such as password).

#### **Reconfirm RADIUS Server Key**

Make sure RADIUS Server Key is correct.

#### WPA Group Rekey Interval

It is the same as WPA-PSK configuration

#### **Encryption Type**

It is the same WPA-PSK configuration

#### Note:

To complete the WPA operation, you also need to enable the WPA client at the wireless client site (the computer running wireless client's devices, such as the GWP511 Cardbus card GWP512 Cardbus Card or GWU513 USB adaptor).

Microsoft provides a free WPA upgrade for Windows XP Service Pack 1 (SP1) and later or Windows Server 2003. For any OS other than Win XP, there is client software available from third-party suppliers such as Funk Software's Odyssey (www.funk.com). IOGEAR's GWP512 Wireless-G Network PC Card has it built-in.

The WPA client for Windows XP can be found in the Microsoft Knowledge Base Article 815485 (http://support.microsoft.com/ default.aspx?scid=kb:en-us;815485) or downloaded directly from Microsoft http://www.microsoft.com/downloads/ details.aspx?FamilyID=009d8425-ce2b-47a4-abec-274845dc9e91&displaylang=en

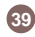

After installed, the Windows WPA Client will update the wireless network configuration dialog boxes to support new WPA options.

- Click Connect To>Wireless Network Connection to bring up the dialogue window of Wireless Network Connection Status. Click the Properties box to bring up next dialogue window.
- 2. In the Wireless Network Connection Properties window, under Wireless Networks tab, please check the box of "Use Windows to configure my wireless network settings" to turn on the Wireless Zero Configuration service. Select the wireless access point you want to associate to, then click Configure box at the right side to bring up next dialogue window.

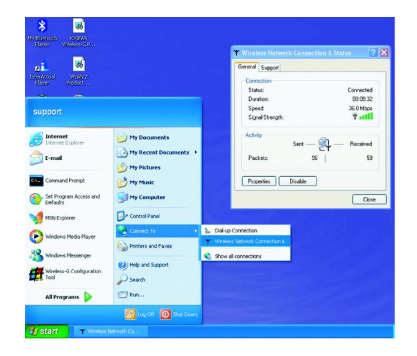

| 🕹 Wireless Network Con                         | nection 6 Properties 👘 🛜 🔀     |
|------------------------------------------------|--------------------------------|
| General Wireless Networks                      | Advanced                       |
| Use Windows to configur                        | e my wireless network settings |
| Available networks:                            |                                |
| To connect to an available                     | network, click Configure.      |
| i seans desk<br>Vireless-G                     | Configure                      |
| i default                                      | <ul> <li>Refresh</li> </ul>    |
| k RG54GS<br>Wireless-G                         | Move up                        |
| Add Remo                                       | Properties                     |
| Learn about setting up wirel<br>configuration. | dess network Advanced          |
|                                                | OK Cancel                      |

3. Set up your WPA configuration by selecting the Network Authentication mode and Data encryption, and input same Network key as you input at the Wireless-G Broadband Gateway. Then, you are served by a more secured wireless network

### Radio Setting

| ucan configure Access Point                                | radio s  | ettings below. Notethat these settings are for |
|------------------------------------------------------------|----------|------------------------------------------------|
| anced users. If you don't kni<br>i keep the default value. | sw how t | to configure these parameters, we recommend th |
| Mode                                                       | Auto     | <u> </u>                                       |
| Beacon Period                                              | 100      | TUs (1-65535)                                  |
| RTS Threshold                                              | 2347     | (0-2347)                                       |
| Fragment Threshold                                         | 2346     | (800-2346)                                     |
| DTIM Period                                                | 1        | (1-255)                                        |
|                                                            |          |                                                |

Here you can configure Wireless radio settings. Please note that these settings are for advanced users or network administrators. If you are unfamiliar with how to configure these parameters, we recommend that you keep them at their default value.

• Mode: The Wireless-G Broadband Router can be set at three wireless modes: Auto, 802.11g only and 802.11b only. If both 802.11g and 802.11b clients presenting at your network, please select "Auto" mode (This is default mode). "802.11g only" mode only supports 802.11g clients, and gives better performance to whole network. However, all 802.11b clients will not be able to use your network at this mode setting. In some situation, 802.11b clients with old drivers cannot work with Auto mode; "802.11b only" mode can accommodate this problem, but decrease the performance of 802.11g devices.

- Beacon Period: Beacons are packets sent by the router to synchronize a wireless network. The value of beacon interval is depending on the environment where the router is operating. Specify a Beacon interval value between 1 and 1000(units: ms). The default value is set to 100 milliseconds, i.e., ten beacons per second.
- RTS Threshold: The RTS threshold is the packet size at which packet transmission is governed by the RTS/CTS transaction. Each station can have a different RTS threshold. If you encounter inconsistent data flow, only minor modifications are recommended. The default value for RTS Threshold is set to 2347.
- Fragment Threshold: This value should remain at its default setting of 2346. If you experience a high packet error rate, you may modify slightly your "Fragmentation" value within the value range of 800 to 2346. Setting the Fragmentation value too low may result in poor performance.

• DTIM Period: Enter a value between 1 and 255 for the Delivery Traffic Indication Message (DTIM). A DTIM is a countdown informing clients of the next window for listening to broadcast and multicast messages. When the router has buffered broadcast or multicast messages for associated clients, it sends the next DTIM with a DTIM Interval value. Its clients hear the beacons and awaken to receive the broadcast and multicast messages. The default value for DTIM interval is set to 1.

### Association Control

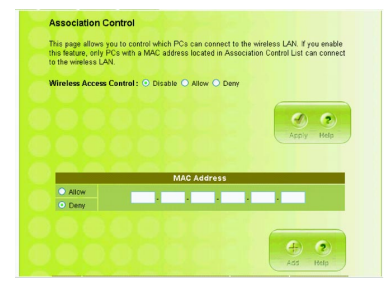

This page allows you to control which computers can connect to the Wireless-G Broadband Router.

If you enable this feature, only computers with a MAC address listed located in Association Control List can connect to the wireless LAN.

To add an association, enter the MAC address in the address field, specify **Allow** or **Deny** attribute and click **Add** button.

To delete an association, click **Delete** button from the Association Client List.

|                |             |       | Apply Help |
|----------------|-------------|-------|------------|
| Allow     Denv | MAC Addre   | 955   |            |
| 86             |             |       | 🕀 📀        |
| Index          | MAC Address | State | Delete     |
|                |             |       |            |

### Associated Client List

It displays information of stations that are currently associated to your wireless router. You can check who are linking to your network, for security and activity monitoring purposes. Click **Refresh** button to update the list.

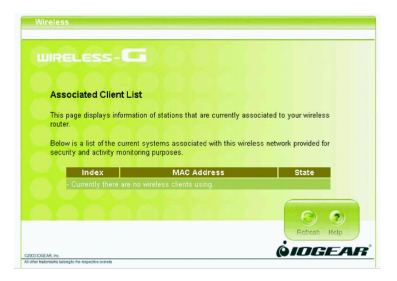

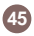

### Internet Page

| LIPE               |                                                                                                    |
|--------------------|----------------------------------------------------------------------------------------------------|
| GEAR Broadband Net | working Set-up Wizard                                                                                                    |
| ome Logout         | System LAN Wireless Internet FireWall NAT Summary                                                                                                    |
| Connection<br>Type | Internet                                                                                                    |
| MAC Clone          | WIRELESS-                                                                                                    |
| Dynamic DNS        | Internet Settings                                                                                                    |
|                    | In internet Settings, you can configure the way your wreless router uses to connect to your<br>ISP. Also we support DDNS for you to run your domain over a changing IP. |
|                    |                                                                                                    |

In Internet Settings, you can configure the way your Wireless-G Broadband Router uses to connect to your ISP.

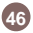

### Connection Type

It allows you to configure the way you connect to your ISP. This Wireless Broadband Router can be connected to your ISP in any of the following ways: DHCP Client, PPPoE, Static IP and PPTP • DHCP Client: Enter the Host Name if your ISP provides it; otherwise, just leave it blank.

| me Logout          | System LAN Wireless Internet FireWall NAT Summary                                                                                                 |
|--------------------|----------------------------------------------------------------------------------------------------|
| Connection<br>Type | BIOTAGE                                                                                                    |
| MAC Clone          | WIRELESS-                                                                                                    |
| Dynamic DHS        | Connection Type                                                                                                    |
|                    | This page allows you to configure the way you connect to your ISP.<br>This wateless matter can be connected to your ISP in any of following ways: |
|                    | C DHCP Chant C 19970E C State D C 1970F C Disable Connection                                                                                      |
|                    | Hest Name                                                                                                    |

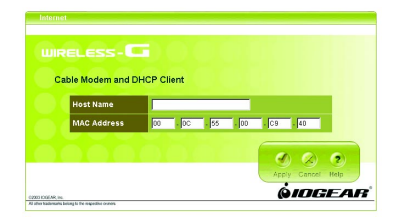

 Dynamic IP - PPPoE: Complete User name, password, confirm password fields.

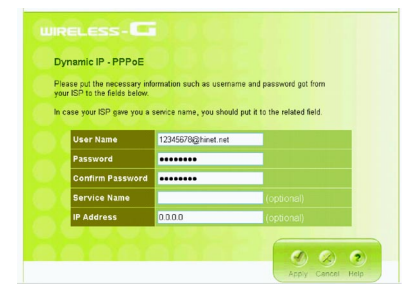

• Static IP: Complete the IP address, subnet mask, ISP gateway and primary DNS fields.

| tic IP - xDSI           |              |              |             |           |                     |
|-------------------------|--------------|--------------|-------------|-----------|---------------------|
| your Internet Service I | Provider giv | en you an ll | P address a | and Gatev | ray address? If so, |
| ar them below           |              |              |             |           |                     |
| IP Address              | 0            | 0            | . 0         | . 0       |                     |
| Subnet Mask             | 266          | 255          | 255         | . 0       |                     |
| ISP Gateway             | 0            | . 0          | . 0         | . 0       |                     |
| Primary DNS             |              |              |             |           |                     |
| Secondary DNS           |              |              | -           |           | (cotional)          |

• Dynamic IP - PPTP: Complete fields on this screen. Those information can get from your ISP.

| Please put the necessary info<br>rour ISP to the fields below. | mation such as username and password got from |                    |              |           |             |
|----------------------------------------------------------------|-----------------------------------------------|--------------------|--------------|-----------|-------------|
| n case your ISP gave you a p<br>PPTP is more popular in Euro   | hone num<br>ipe.)                             | ber, you sh        | nould put it | to the re | ated field. |
| User Name                                                      | 123456                                        | 12345678@hinet.net |              |           |             |
| Password                                                       |                                               | •••                |              |           |             |
| Confirm Password                                               |                                               |                    |              |           |             |
| Service IP Address                                             | 0                                             | 0                  | .0           | .0        |             |
| My IP Address                                                  | 0                                             | .0                 | .0           | .0        |             |
| My Subnet Mask                                                 | 256                                           | 255                | 255          | U         |             |
| Phone number                                                   |                                               |                    |              | (opti     | onal)       |
|                                                                |                                               |                    |              | -         |             |

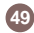

### MAC Clone

If your ISP restricts connections to pre-registered computers only, use the MAC Clone feature to copy your computer's Media Access Control (MAC) address to your wireless broadband router. This procedure will cause the Wireless-G Broadband Router to appear as a single computer.

To do MAC Clone: click Clone MAC Automatically.

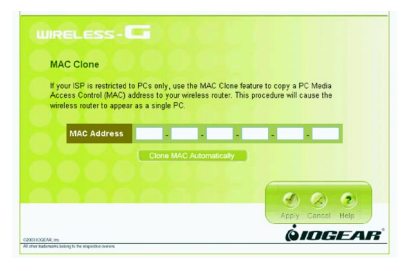

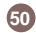

### Dynamic DNS

| his feature enables you to run y<br>lynamic DNS providers that this<br>lork. If you get any problem, you<br>hoose. | our domain over a changing IP. Please choose one of the<br>wireless router supports and fil in related fields to make it<br>a can check with the Dynamic DNS provider that you |
|----------------------------------------------------------------------------------------------------|----------------------------------------------------------------------------------------------------|
| Dynamic DNS                                                                                                    | Enable      Disable                                                                                                    |
| Dynamic DNS Provider                                                                                               | DynDNS.org 💌                                                                                                    |
| Host Name                                                                                                    |                                                                                                    |
| User Name                                                                                                    |                                                                                                    |
| Password                                                                                                    |                                                                                                    |
| My IP Address                                                                                                    |                                                                                                    |
| Update Manually                                                                                                    | Update Now                                                                                                    |
| Status                                                                                                    | Can't connect to Dynamic DNS Server                                                                                                    |

This feature enables you to run your domain (ex. www.mywebsite.com) over a changing IP. Before you can use this feature, you need to sign up for DDNS service from one of the Dynamic DNS providers that this Wireless-G Broadband Router supports and fill in related fields to make it work. You may follow the following steps to enable this function.

- Sign up for DDNS service and write down the host name, user name and password.
- Click the radio button of **Enable** to enable the dynamic DNS function.
- Complete the host name, user name and password fields.
- Click Update Now button to update the information. Click the radio button of Disable to disable this function.

51

### **Firewall Page**

| Welcome to          | LESS-G                                                                                                    |
|---------------------|----------------------------------------------------------------------------------------------------|
| IOGEAR Broadband Ne | tworking Set-up Wizerd                                                                                                    |
| Home Logout         | System LAN Wireless Internet FireWall NAT Summary                                                                                                    |
| 🕖 Basic Setting     | Firewall                                                                                                    |
| 📀 Service Filters   |                                                                                                    |
| Policies            |                                                                                                    |
| 🥑 Virtual DMZ       | Firewall Settings                                                                                                    |
|                     | Your winters mater favores powerful and forbid formal protection to keep your asteroit,<br>secure, You can cardiage the bench for favore all poticities at high or a line formal. If you<br>are an admanced user, you can configure frewall policies depending on your needs. |
|                     | AND SALENANS.                                                                                                    |

Your IOGEAR Wireless-G Broadband Router features powerful and flexible firewall protection to keep your computer and/or network secure.

You can configure the strength of firewall protection at a high or low level. If you are an advanced user, you can configure firewall policies depending on your needs.

### Basic Setting

Configure the basic settings to enable the firewall to protect your network from hacker attacks. Choose High, Low or Disable button will enable its corresponding settings.

Please be careful on these configurations. Any incorrect settings might cause the firewall to block all traffic or make your network vulnerable to outside hacker attacks.

| Firewall Protection | O High   | O Disable |
|---------------------|----------|-----------|
| Inbound Traffic     | • Pass   |           |
| Outbound Traffic    | • Pass   |           |
| ICMP Error Message  | • Enable |           |
| WAN ICMP Blocking   | O Enable |           |
|                     |          |           |

53

### Service Filter

| Name         |       |  |  |
|--------------|-------|--|--|
| Protocol     | TCP 💌 |  |  |
| Port Range   |       |  |  |
| Descriptions |       |  |  |
|              |       |  |  |

You can add custom service filters not listed in the services tables. Select any added custom service filters in the Policies section to enable advanced firewall settings.

**Name field:** Enter the name you wish to give to any application.

**Protocol:** Click the drop-down menu to select TCP or UDP protocol.

**Port range:** Check the application's documentation and enter the port range.

Descriptions: Describe the application.

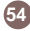

Some of the popular applications and protocol/port numbers settings are defined below:

| Service Name | Protocol | Start Port | End Port | Descriptions      |
|--------------|----------|------------|----------|-------------------|
| FTP          | TCP      | 20         | 21       | FTP               |
| TELNET       | TCP      | 23         | 23       | TELNET            |
| SMTP         | TCP      | 25         | 25       | SMTP              |
| DNS          | UDP      | 53         | 53       | DNS(UDP)          |
| DNS          | TCP      | 53         | 53       | DNS(TCP)          |
| HTTP         | TCP      | 80         | 80       | HTTP              |
| POP3         | UDP      | 110        | 110      | POP3(UDP)         |
| POP3         | TCP      | 110        | 110      | POP3(TCP)         |
| NetBios      | UDP      | 137        | 139      | NetBios(UDP)      |
| NetBios      | TCP      | 137        | 139      | NetBios(TCP)      |
| Microsoft-ds | UDP      | 445        | 445      | Microsoft-ds(UDP) |
| Microsoft-ds | TCP      | 445        | 445      | Microsoft-ds(TCP) |
| Netmeeting   | TCP      | 1720       | 1720     | Netmeeting        |
| Proxy        | TCP      | 3128       | 3128     | Proxy             |
|              |          |            |          |                   |
|              |          |            |          | 6 more            |

55

#### **Policies**

Policies are rules that you define for your firewall settings. You may define rules, for example, for inbound and outbound traffic.

|                                                                               | s- <b>G</b> ) () () () () () () () ()                                                                                                    |
|-------------------------------------------------------------------------------|----------------------------------------------------------------------------------------------------|
| Policies                                                                      |                                                                                                    |
| Policies are rules<br>or inbound and ou<br>ettings might cau<br>ecker attack. | that you define for your frewall settings. You may define rules for example,<br>tbound traffic: Please be careful on these configurations. Any incorrect<br>cas the finewall to block all traffic or make your network too vulnerable for a                                                                                                    |
| Direction                                                                     | WAN IS LAN                                                                                                    |
| Policy Name                                                                   |                                                                                                    |
| Services                                                                      | rev3.volidable         Services****           rev1.volidable         Services****           rev1.volidable         Services****           rev1.volidable         Services****           rev1.volidable         Services****           rev1.volidable         Services****           rev1.volidable         Services****           rev1.volidable         Services****           rev1.volidable         Services****           rev1.volidable         Services****           rev1.volidable         Services****           rev1.volidable         Services**** |
| Source IP                                                                     | Any 💌                                                                                                    |
| Destination IP                                                                | Any 🔹                                                                                                    |

### Virtual DMZ

If you have a local client computer that cannot run an Internet application properly from behind the NAT firewall, you can open the client up to unrestricted two-way Internet access by defining a Virtual DMZ.

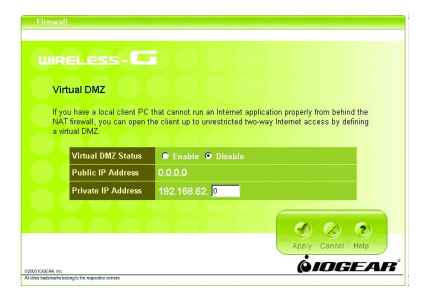

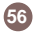

### NAT Page

| Welcome to              |                                                                                                    |
|-------------------------|----------------------------------------------------------------------------------------------------|
| WIRE                    | LESS-L                                                                                                    |
| Home Logout             | working Setup Witand<br>System LAN Wireless Internet FireWall NAT Summary                                                                                                    |
| Virtual Server          | NAT                                                                                                    |
| Special<br>Applications | WIRELESS -                                                                                                    |
|                         | Network Address Translation allows multiple users at your local site to access the internet<br>over a single user account. It can also prevert hacker attacks by mapping local addresses<br>to public addresses for key services such as Web or FTP. |
|                         |                                                                                                    |
|                         | Al she hadeware being to be expected outlots                                                                                                    |

Network Address Translation allows multiple computers on your network to access the Internet over a single user account. NAT can also prevent hacker attacks by mapping local addresses to public addresses for key services such as Web or FTP.

57

#### Virtual Server

You can configure the Wireless-G Broadband Router as a virtual server so that remote users can access services such as Web or FTP at your local site via public IP addresses.

For example: a FTP server (public port 21) will be translated into a local site (private 192.168.1.25) through private port 1502.

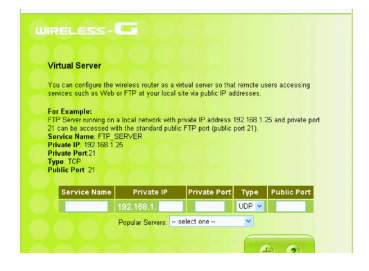

#### Virtual Server

58

Special Applications such as Internet gaming, video conferencing, and Internet telephony software usually require multiple connections. The Special Applications feature allows these applications to work properly.

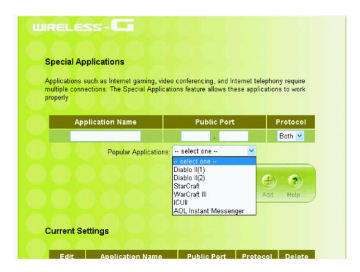

### **Summary Page**

| WIRE                 |                                                                     |
|----------------------|---------------------------------------------------------------------|
| IOGEAR Broadband Net | working Sel-up Wizard                                               |
| Home Logout          | System LAN Wireless Internet FireWall NAT Summary                   |
| 🝺 System status      | Summary                                                             |
| Statistics           | WIRELESS-G                                                          |
|                      | Summary                                                             |
|                      | This page includes all the basic configuration summary information. |
|                      | COSSICIONA VI. ODGEAR®                                              |

This page includes all the basic configuration of the Broadband Router.

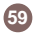

### System Status

You can view the status of your Wireless-G Broadband Router from this window. The system status of the router is divided into four sections: General information, Internet Settings, LAN Settings and Wireless Settings. Click **Refresh** button to update all information.

| Ge               | eneral Information  |
|------------------|---------------------|
|                  |                     |
|                  |                     |
|                  |                     |
|                  |                     |
|                  |                     |
| annection Status | Dupartic ID - DDDaE |
|                  |                     |
|                  |                     |
|                  |                     |
|                  |                     |
|                  |                     |
|                  |                     |
|                  |                     |

### Statistic

60

List the data transmission status of the router. Click **Refresh** button to update statistics.

|                        | U       | AN statistics          |         |  |
|------------------------|---------|------------------------|---------|--|
| Transmit               |         |                        |         |  |
|                        | 8237491 |                        | 1211582 |  |
| Non-unicast<br>packets | 0       | Non-unicast<br>packets | 0       |  |
| Uni-cast<br>packets    | 16389   |                        | 13051   |  |
|                        | 0       |                        | 0       |  |
|                        | 0       |                        | 0       |  |
|                        |         | Unknown<br>Protocols   | 0       |  |
|                        |         |                        | Refresh |  |
|                        | W       | AN statistics          |         |  |
|                        |         |                        |         |  |
|                        | 7356    |                        | 0       |  |
|                        |         |                        |         |  |

### Event Log

You can view any/all system events sent through your network from this window. Click **Refresh** button to update the list.

| Index | Date       | Time     | Task Name | ID  | Event messages                                |
|-------|------------|----------|-----------|-----|-----------------------------------------------|
| 50    | 2003/12/29 | 21:20:02 | System    | 109 | Respawning pppd                               |
| 49    | 2003/12/29 | 21:20:02 | Network   | 226 | PPPOE error. Timeout waiting for PADO packets |
| 48    | 2003/12/29 | 21:19:23 | System    | 109 | Respawning pppd                               |
| 47    | 2003/12/29 | 21:19:23 | Network   | 226 | PPPOE error: Timeout waiting for PADO packets |
| 46    | 2003/12/29 | 21:18:43 | System    | 109 | Respawning pppd                               |
| 45    | 2003/12/29 | 21:18:43 | Network   | 226 | PPPOE error: Timeout waiting for PADO packets |
| 44    | 2003/12/29 | 21:18:04 | System    | 109 | Respawning pppd                               |
| 43    | 2003/12/29 | 21:18:04 | Network   | 226 | PPPOE error: Timeout waiting for PADO packets |
| 42    | 2003/12/29 | 21:17:23 | System    | 109 | Respawning pppd                               |
| 41    | 2003/12/29 | 21:17:23 | Network   | 226 | PPPOE error: Timeout waiting for PADO packets |
| 40    | 2003/12/29 | 21:16:44 | System    | 109 | Respawning pppd                               |
| 39    | 2003/12/29 | 21:16:44 | Network   | 226 | PPPOE error: Timeout waiting for PADO packets |
| 38    | 2003/12/29 | 21:16:05 | System    | 109 | Respawning pppd                               |
| 37    | 2003/12/29 | 21:16:05 | Network   | 226 | PPPOE error: Timeout waiting for PADO packets |
| 36    | 2003/12/29 | 21:15:25 | System    | 109 | Respawning pppd                               |
| 35    | 2003/12/29 | 21:15:25 | Network   | 226 | PPPOE error: Timeout waiting for PADO packets |
| 34    | 2003/12/29 | 21:14:46 | System    | 109 | Respawning pppd                               |
| 33    | 2003/12/29 | 21:14:45 | Network   | 226 | PPPOE error: Timeout waiting for PADO packets |
| 32    | 2003/12/29 | 21:12:51 | System    | 109 | Respawning pppd                               |
| 31    | 2003/12/29 | 21:12:51 | Network   | 226 | PPPOE error: Timeout waiting for PADO packets |
| 30    | 2003/12/29 | 21:12:11 | System    | 109 | Respawning pppd                               |
| 29    | 2003/12/29 | 21:12:11 | Network   | 226 | PPPOE error: Timeout waiting for PADO packets |

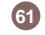

# Specification

| Standards                   | IEEE 802.11b, IEEE 802.11g Wireless LAN<br>IEEE 802.3 10BASE-T, IEEE 802.3u 100 BASE-TX,<br>IEEE 802.3x flow control |
|-----------------------------|----------------------------------------------------------------------------------------------------|
| Ports                       | LAN: Four 10/100Mbps RJ-45 switch ports<br>WAN: One 10/100Mbps RJ-45 port for DSL/Cable modem                        |
| Wireless Frequency band     | 2.400 - 2.497 GHz                                                                                                    |
| Modulation Technique        | DSSS (DBPSK, DQPSK, CCK), OFDM                                                                                       |
| Data rate                   | 54 Mbps, 48, 36, 24, 18, 12, 11, 9, 6, 5.5, 2, 1 Mbps (auto-fallback)                                                |
| Wireless Operating Channels | 1-11 US/Canada, 1-13 Europe (ETSI), 10-13 France, 10-11 Spain                                                        |
| Wireless Operating range    | Indoor environment: 20-100 meters<br>Outdoor environment: > 200 meters                                               |
| RF Output Power             | 21 dBm (Typical)                                                                                                    |
| Receiver Sensitivity        | -68dBm@54Mbps (ERP-OFDM); -82dBm@11Mbps (ERP-DSSS/CCK)                                                               |
| Antenna                     | One Dipole type external antenna and one patch type internal antenna                                                 |
| Antenna gain                | Peak Gain = 7dBi                                                                                                    |

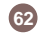

# Specification

| Platforms Supported  | PC or MAC                                                                                                    |
|----------------------|----------------------------------------------------------------------------------------------------|
| Protocols Supported  | TCP/IP, NAT, UDP, PPPoE, PPTP, DHCP (client and server) ,HTTP,<br>TFTP, CSMA/CD for wire, CSMA/CA for wireless, -NAT/PAT                                                                |
| WAN type Supported   | Static IP address, dynamic IP address (DHCP), PPPoE client, and PPTP                                                                                                    |
| Max. Users Supported | 253                                                                                                    |
| Management           | Embedded Web server for browser management<br>Wireless Access Control<br>Firmware upgrade via HTTP<br>Upload/download configuration file via HTTP<br>Restore to factory default setting |
| Security             | NAT nature firewall, stateful packet inspection (SPI)<br>IP Packet filtering (IP address/Port number)<br>MAC address filtering<br>64-bit/128-bit WEP encryption, AES                    |

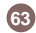

## **Technical Support**

If you need technical support, please check out our IOGEAR Tech Info Library (T.I.L.) at **www.iogear.com/support** for the latest tips, tricks, and troubleshooting. The IOGEAR T.I.L. was designed to provide you with the latest technical information about our products. Most of the answers to your questions can be found here, so please try it out before contacting technical support.

Technical support is available Monday through Friday from 8:00 am to 5:00 pm PST and can be reached at (949) 453-8782 or by email **support@iogear.com**.

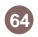

### **Radio & TV Interference Statement**

WARNING!!! This equipment generates, uses and can radiate radio frequency energy and, if not installed and used in accordance with the instruction manual, may cause interference to radio communications. This equipment has been tested and found to comply with the limits for a Class B computing device pursuant to Subpart J of Part 15 of FCC Rules, which are designed to provide reasonable protection against such interference when operated in a commercial environment. Operation of this equipment in a residential area is likely to cause interference, in which case the user at his own expense will be required to take whatever measures may be required to correct the interference.

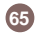

IN NO EVENT SHALL THE DIRECT VENDOR'S LIABILITY FOR DIRECT, INDIRECT, SPECIAL, INCIDENTAL OR CONSEQUENTIAL DAMAGES RESULTING FROM THE USE OF THE PRODUCT, DISK OR ITS DOCUMENTATION EXCEED THE PRICE PAID FOR THE PRODUCT.

The direct vendor makes no warranty or representation, expressed, implied, or statutory with respect to the contents or use of this documentation, and especially disclaims its quality, performance, merchantability, or fitness for any particular purpose.

The direct vendor also reserves the right to revise or update the device or documentation without obligation to notify any individual or entity of such revisions, or updates. For further inquires please contact your direct vendor.

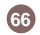

# Regulatory Compliance FCC Warning

This device complies with Part 15 of the FCC Rules.

Operation is subject to the following two conditions: (1) this device may not cause harmful interference, and (2) this device must accept any interference received, including interference that may cause undesired operation. This equipment has been tested and found to comply with the limits for a Class B digital device, pursuant to part 15 of the FCC Rules. These limits are designed to provide reasonable protection against harmful interference in a residential installation.

This equipment generates, uses and can radiate radio frequency energy and, if not installed and used in accordance with the instructions, may cause harmful interference to radio communications. However, there is no guarantee that interference will not occur in a particular installation. If this equipment does cause harmful interference to radio or television reception, which can be determined by turning the equipment off and on, the user is encouraged to try to correct the interference by one or more of the following measures:

- Reorient or relocate the receiving antenna.
- · Increase the separation between the equipment and receiver.
- . Connect the equipment into an outlet on a circuit different from that to which the receiver is connected.
- Consult the dealer or an experienced radio/TV technician for help.

Changes or modifications not expressly approved by the party responsible for compliance could void your authority to operate the equipment.

1) To comply with FCC RF exposure compliance requirements, a separation distance of at least 20 cm must be maintained between the antenna of this device and all persons.

2) This transmitter must not be co-located or operating in conjunction with any other antenna or transmitter.

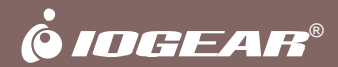

Contact info.

23 Hubble • Irvine, CA 92618 • (P) 949.453.8782 • (F) 949.453.8785 • www.iogear.com